# Fast•Class File

SmartOffice

## Volume 59: Dynamic Report Sorting

Dynamic Report display and sorting options provide you with a tremendous amount of flexibility in the way you view and analyze data displayed in dynamic reports.

## Sort By Options

**Sort By** option selection will determine the field used when data in a dynamic report is sorted. Options available in the **Sort By** drop-down will be determined by category selection when the dynamic report is created.

| Sor                       | t By                                                                                    |  |  |  |
|---------------------------|-----------------------------------------------------------------------------------------|--|--|--|
|                           | Contact Sub-Type (∑)                                                                    |  |  |  |
| Op                        | Age<br>Area Code of Primary Phone ( $\Sigma$ )                                          |  |  |  |
| No                        | City of Primary Address ( $\Sigma$ )                                                    |  |  |  |
| Col                       | Contact Name                                                                            |  |  |  |
| Thi                       | Contact Name grouping (∑)                                                               |  |  |  |
| sta                       | Contact Sub-Type (2)                                                                    |  |  |  |
| Sei                       | Contact Type (2) Kg                                                                     |  |  |  |
| dis                       | Date of Birth (Asc)<br>Date of Birth (Impare Veers) (S)                                 |  |  |  |
| Use                       | Date of Birth (ignore Year) ( $\Sigma$ )<br>Date of Birth - Group by Month ( $\Sigma$ ) |  |  |  |
| Dis                       | Household Name (∑)                                                                      |  |  |  |
|                           | Net Worth                                                                               |  |  |  |
| Op                        | Occupation (∑)                                                                          |  |  |  |
|                           | Primary Agent (∑)                                                                       |  |  |  |
| En                        | Review Date (Asc)                                                                       |  |  |  |
|                           | Source ()                                                                               |  |  |  |
|                           | Source/Sub-Source ( <u>)</u>                                                            |  |  |  |
|                           | State of Primary Address (신)<br>Sub Service (조)                                         |  |  |  |
|                           | Sub-Source (Z.)<br>Total Repuel Life Dravium                                            |  |  |  |
| Total Annual Life Premium |                                                                                         |  |  |  |
| Total Josoma              |                                                                                         |  |  |  |
|                           | Total Investment Value                                                                  |  |  |  |
|                           | ZIP Code of Primary Address                                                             |  |  |  |

Figure 1: The Sort By drop down on the Column Description tab of the Dynamic Report definition screen.

**Sort By** options with the Sigma character ( $\Sigma$ ) will group data in the dynamic report summary based on data in the selected **Sort By** option. For example, with **Contact Sub-Type** selected as the **Sort By** option, data in the dynamic report will be grouped by data in the **Contact Sub-Type** column.

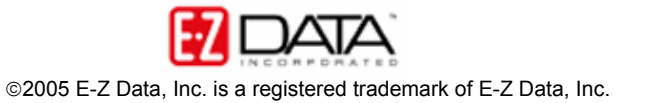

# **Display Options**

Dynamic report data can be displayed according to three different options -

- Normal
- Summary
- Tree

| Display    | Tree    |
|------------|---------|
| Ontione fo | Normal  |
| Options to | Summary |
|            | Tree 너주 |

Figure 2: The Display drop down on the Column Description tab of the Dynamic Report definition screen.

# **Summary Display Option**

The **Summary** display option will group data based on the option selected in the **Sort By** option. Total number of records in each summary group will be calculated in the summary report. No columns will need to be selected as the only columns on display will be the columns associated with the **Sort By** selection.

| Sort By                                                                    |         |   |  |  |  |  |
|----------------------------------------------------------------------------|---------|---|--|--|--|--|
| Primary Agent + Carrier (Σ)                                                |         |   |  |  |  |  |
| Options                                                                    |         |   |  |  |  |  |
| No Horizontal Scrolling of First                                           |         |   |  |  |  |  |
| This feature sets the first column stationary during horizontal scrolling. |         |   |  |  |  |  |
| Selecting this option slows down the<br>display of the spreadsheet.        |         |   |  |  |  |  |
| Use this option carefully.                                                 |         |   |  |  |  |  |
| Display                                                                    | Summary | ~ |  |  |  |  |

Figure 3: Sort By and Display options for Pending Case Summary Report by Producer.

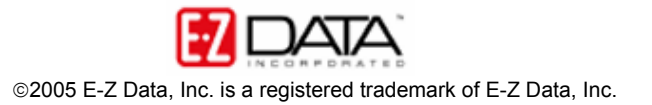

#### Pending Case Summary Report By Producer - Run on 01/20/2006 03:18PM

|                      |                                                | 📇 🖽 🐺 |
|----------------------|------------------------------------------------|-------|
|                      | Carrier Name                                   | Count |
|                      | Advisor - Able, Christian Adam                 | ^     |
|                      | 20th Century Life Insurance                    | 2     |
|                      | ABC Life                                       | 5     |
| Able, Christian Adam |                                                | 7     |
|                      | <u> Advisor - Alexander, Sherman</u>           |       |
|                      | 20th Century Life Insurance                    | 2     |
|                      | ABC Life                                       | 1     |
| Alexander, Sherman   |                                                | 3     |
|                      | <u> Advisor - Anderson, Philip</u>             |       |
|                      | 20th Century Life Insurance                    | 1     |
|                      | ABC Life                                       | 4     |
|                      | Beneficial Life Insurance Company              | 1     |
|                      | Blue Sky Mutual                                | 1     |
|                      | North American Medical                         | 1     |
|                      | Transamerica Occidental Life Insurance Company | 8     |
| Anderson, Philip     |                                                | 16 🗸  |

© 2000-2005 E-Z Data, Inc. All rights reserved.

Figure 4: Pending Case Summary Report by Producer

## **Tree Display Option**

The **Tree** display option will add tree controls to data grouped in a dynamic report based on the option selected in the **Sort By** option.

| Sort By                                                                    |      |   |  |  |  |  |
|----------------------------------------------------------------------------|------|---|--|--|--|--|
| 📕 Contact Sub-Type (Σ)                                                     |      |   |  |  |  |  |
| Options                                                                    |      |   |  |  |  |  |
| No Horizontal Scrolling of First                                           |      |   |  |  |  |  |
| This feature sets the first column stationary during horizontal scrolling. |      |   |  |  |  |  |
| Selecting this option slows down the<br>display of the spreadsheet.        |      |   |  |  |  |  |
| Use this option carefully.                                                 |      |   |  |  |  |  |
| Display                                                                    | Tree | ~ |  |  |  |  |

Figure 5: Sort By and Display options for Long Term Care Prospect report.

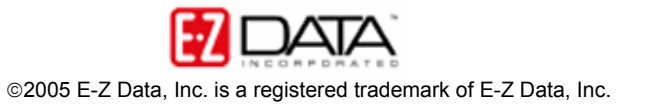

|              | -      |          | 📥 🚮 🗊 父 😽 🏆 | 🗶 🗉 🔣 🤞    | 5 🖩 🚟          |
|--------------|--------|----------|-------------|------------|----------------|
| me           | Туре   | Source   | Occupation  | DOB        | Review<br>Date |
| e: A         |        |          |             |            |                |
| n, Joseph M. | Client | Referral | Medical     | 02/27/1953 | 08/27/2006     |

LTC Prospects - Run on 01/20/2006 03:23PM

|     | Contact Name                            | Туре                    | Source   | Occupation    | DOR        | Review<br>Date |
|-----|-----------------------------------------|-------------------------|----------|---------------|------------|----------------|
|     | 📮 Sub-Type: A                           |                         |          |               |            |                |
|     | <ul> <li>Ackerman, Joseph M.</li> </ul> | Client                  | Referral | Medical       | 02/27/1953 | 08/27/2006     |
|     | <ul> <li>Ansong, Judy A.</li> </ul>     | Client                  | Referral | Manufacturing | 01/03/1955 | 01/15/2006     |
|     | - Buy, William                          | Client                  | Seminar  | Law           | 07/30/1961 | 10/10/2006     |
|     | - Chung, Harold                         | Client                  | Referral | Automotive    | 02/07/1958 | 03/31/2006     |
|     | Hurst, Suzy                             | Client                  | Referral | Food          | 08/17/1952 | 05/15/2006     |
|     | 📄 Sub-Type: B                           |                         |          |               |            |                |
|     | - Anderson, Mike                        | Client                  | Referral | Media         | 01/04/1959 | 01/15/2006     |
|     | <ul> <li>Ansong, David M.</li> </ul>    | Client                  | Referral | Medical       | 07/20/1953 | 02/15/2006     |
|     | - Gunderson, Betty                      | Client                  | Referral | Real Estate   | 04/23/1950 | 09/23/2006     |
|     |                                         |                         |          |               |            |                |
| 2   |                                         |                         |          |               |            | 5              |
| Rec | ords Shown: 8 Total R                   | ecords: 8 Total childre | n: 8     |               |            |                |

© 2000-2005 E-Z Data, Inc. All rights reserved.

Figure 6: Long Term Care Prospect report with tree control.

## No Horizontal Scrolling of First Column Option

When the No Horizontal Scrolling of First Column option is selected, the first column of the dynamic report will be static while the rest of the data in the report can be scrolled through horizontally.

| Sort By                                                                    |        |   |  |  |  |  |
|----------------------------------------------------------------------------|--------|---|--|--|--|--|
| Contact Name (Σ)                                                           |        |   |  |  |  |  |
| Options                                                                    |        |   |  |  |  |  |
| No Horizontal Scrolling of First                                           |        |   |  |  |  |  |
| This feature sets the first column stationary during horizontal scrolling. |        |   |  |  |  |  |
| Selecting this option slows down the<br>display of the spreadsheet.        |        |   |  |  |  |  |
| Use this option carefully.                                                 |        |   |  |  |  |  |
| Display                                                                    | Normal | ~ |  |  |  |  |

Figure 7: Sort By and Display options for Life Settlements Prospect report.

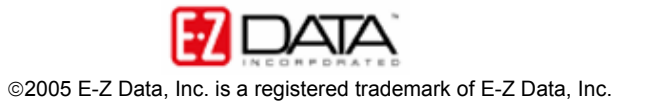

|     |                           |         |                          |                 |                                  | 🛛 🜠 🏹 🛐 🗄                                                                                       | é 🗄 🖩 🖷 🖞                                                           | tî 🗊                                             |
|-----|---------------------------|---------|--------------------------|-----------------|----------------------------------|-------------------------------------------------------------------------------------------------|---------------------------------------------------------------------|--------------------------------------------------|
|     | Contact Name              | Age     | Owner                    | Holding<br>Type | All Addresse                     | s                                                                                               | All Phones                                                          |                                                  |
|     | Hallston, Shirley         | 78      | Randall Hallston         | Life            | Residence :<br>Business :        | 825 E. Sacramento<br>Ave.<br>Altadena, CA 91001<br>P.O Box 92705<br>Pasadena, CA<br>91109       | Residence :<br><b>Business :</b><br>Business :                      | (626) 790<br>(560) 356<br>(560) 356              |
|     | Adams, William            | 69      | William Adams            | Life            | Residence :                      | 5321 El Molino St.<br>Pasadena, CA<br>91051                                                     | <b>Residence :</b><br>Business<br>Fax :<br>Residence :              | (626) 51<br>(626) 58<br>(626) 98                 |
|     | Christiansen,<br>Carolina | 75      | Carolina<br>Christiansen | Life            | Residence :<br><b>Business :</b> | 508 Mound Avenue<br>South Pasadena, CA<br>91030<br>321 S.Main Street<br>Long Beach, CA<br>90746 | Residence :<br>Business :<br><b>Business :</b><br>Business<br>Fax : | (626) 280<br>(213) 224<br>(310) 237<br>(310) 982 |
|     | Marquez, Larry            | 71      | Larry Marquez            | Life            | Residence :                      | 131 East Wilson<br>Ave.<br>Glendale, CA 91203                                                   | Residence :                                                         | (626) 76                                         |
| 2   |                           |         |                          |                 |                                  |                                                                                                 |                                                                     | 5                                                |
| Rec | ords Shown: 4             | Total R | ecords: 4                |                 |                                  |                                                                                                 |                                                                     |                                                  |

## Life Settlement Prospects - Run on 01/20/2006 03:28PM

© 2000-2005 E-Z Data, Inc. All rights reserved.

Figure 8: The Life Settlements Prospect report (pre-scrolling).

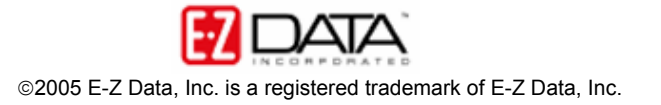

|    |                           |                           |                                                                                                 |                                                                     | 👽 🖌 🗡                                                                | E ###     | 🗄 🐺 📬 🗊 👘      |
|----|---------------------------|---------------------------|-------------------------------------------------------------------------------------------------|---------------------------------------------------------------------|----------------------------------------------------------------------|-----------|----------------|
|    | Contact Name              | All Addresse              | S                                                                                               | All Phones                                                          |                                                                      | Policy #  | Product Name   |
|    | Hallston, Shirley         | Residence :<br>Business : | 825 E. Sacramento<br>Ave.<br>Altadena, CA 91001<br>P.O Box 92705<br>Pasadena, CA<br>91109       | Residence :<br><b>Business :</b><br>Business :                      | (626) 790-6800<br>(560) 356-9876<br>(560) 356-9876                   | B34874    | Preferred Life |
|    | Adams, William            | Residence :               | 5321 El Molino St.<br>Pasadena, CA<br>91051                                                     | <b>Residence</b><br>Business<br>Fax :<br>Residence :                | : (626) 512-1231<br>(626) 585-3550<br>(626) 962-2032                 | B47586    | Preferred Life |
|    | Christiansen,<br>Carolina | Residence :<br>Business : | 508 Mound Avenue<br>South Pasadena, CA<br>91030<br>321 S.Main Street<br>Long Beach, CA<br>90746 | Residence :<br>Business :<br><b>Business :</b><br>Business<br>Fax : | (626) 280-3643<br>(213) 224-6503<br>(310) 237-4882<br>(310) 982-7437 | 124458754 | Economizer     |
|    | Marquez, Larry            | Residence :               | 131 East Wilson<br>Ave.<br>Glendale, CA 91203                                                   | Residence                                                           | : (626) 764-9873                                                     | 56875145  | Preferred Life |
| <  |                           | 1                         | N                                                                                               | 1111                                                                |                                                                      |           | >              |
| Re | cords Shown: 4            | Total Records             | : 4                                                                                             |                                                                     |                                                                      |           |                |

## Life Settlement Prospects - Run on 01/20/2006 03:28PM

© 2000-2005 E-Z Data, Inc. All rights reserved. Figure 9: The Life Settlements Prospect report (after horizontal scrolling – first column is static).

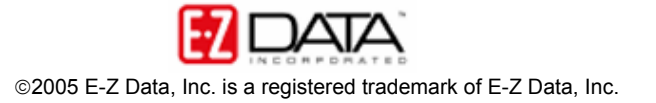